### 进阶帮助

### 删除已经创建的门类

给档案管理更多扩展空间(门类管理之基本信息管理) 图文说明

版权所有 北京九州科源科技发展有限公司 保留一切权利。 非经本公司书面许可,任何单位和个人不得拷贝本文档部分或全部内容作为商业用途。 官方网址: http://www.9zda.com

九州档案

## ] 内容概述

本文档内容定位为已经使用系统的用户。

2 如何删除档案门类?

介绍如何删除门类。

3 <u>门类删除保护机制</u>

有了保护机制,再也不用担心误操作或误删除导致的档案数据丢失了。

# **2** 如何删除门类?

返回目录

系统中默认的档案门类为系统级门类,不能删除,新创建的门类可以在"门类管理" 中删除,在删除门类时,无需担心误删除导致的数据丢失,系统具备档案门类数据保护功能,详见下一章节。

登录系统,打开"门类管理",进入到"基本信息管理"界面,如下图所示:

| 人 九州橋室信息管理                     | ## ×\                      |                                       |                        |            |             |                       |               |         |       |          |      |      |      |      |     |      | θ -             | - 0 ×      |
|--------------------------------|----------------------------|---------------------------------------|------------------------|------------|-------------|-----------------------|---------------|---------|-------|----------|------|------|------|------|-----|------|-----------------|------------|
|                                | alhost:8081/ir             | ndex;jsessionid=B/                    | A50F3A22B877DAAF3      | FD0EDFDFB0 | D6DC?syslog | gld=766b92e67745423b9 | 78e7e7643f0c8 | 01      |       |          |      |      |      |      |     |      |                 | 야 ☆ :      |
|                                |                            |                                       |                        |            |             |                       |               |         |       |          |      |      |      |      |     |      | 用户信息: 超         | 级管理员       |
| Since Aul Tetrology To Come    | 1287728<br>Tematoroar K6,1 | ◎### 数字:                              | 档案信息管理平                | 台          |             |                       |               |         |       |          |      |      |      | 納设置  | 界面切 | ه (r |                 | di Ci      |
| 文件管理                           | 归档管理                       | 档案管理                                  | 档案编研                   | 档案保管       | 利用智         | 管理 档案统计               | 门类管理          | 机构管理    | 系统管理  | 档案查询     |      |      |      |      |     |      |                 |            |
| 档室门类                           |                            | 基本信息管理                                | 门类字段管理                 | 著录界面设      | 短 浏         | 随界面设置 浏览排用            | 设置 手动         | 二级分类 智能 | 二级分类  | 档号格式设置   |      |      |      |      |     |      |                 |            |
| 中 <b>二</b> 文件<br>中 <b>二</b> 档案 |                            | 创建门类                                  | 修改门共                   | 保存门类       | 翻除门类        | 上移                    | 下卷 📀          |         |       |          |      |      |      |      |     |      |                 |            |
| ₽ ■ 文书档案                       |                            | 基本信息                                  |                        |            |             |                       |               |         |       |          |      |      |      |      |     |      |                 |            |
| 一 简化方法                         | - 2021                     |                                       |                        |            | -           |                       | -             |         |       |          |      |      |      |      |     |      |                 |            |
| 田 6 供死方法                       | 通道 (紫を)                    | 门类名称                                  | 简化点 基本信                | 息管理        | -           |                       |               |         |       |          |      |      |      |      |     |      |                 |            |
| 田 · 英建档案                       |                            | 门类类型:                                 | 简化                     |            |             |                       | •             |         |       |          |      |      |      |      |     |      |                 |            |
| □ ● ● 会计档案                     |                            | 教育市事会社・                               | archive administrative | ih         |             |                       |               |         |       |          |      |      |      |      |     |      |                 |            |
| 可自定义 ()                        | 各种专业档案)                    |                                       |                        |            |             |                       |               |         |       |          |      |      |      |      |     |      |                 |            |
| 田 📕 编研成果                       |                            | as2+.                                 | 文书档案,以件为单位             | 如日档并装盒的    | 简化整理档案      | [•                    |               |         |       |          |      |      |      |      |     |      |                 |            |
|                                |                            | 档号生成规则:                               | 全字号-归档年度-机构(问          | 可题) -保管期限- | 伸号          |                       |               |         |       |          |      |      |      |      |     |      |                 |            |
|                                |                            | 字段信息预览                                |                        |            |             |                       |               |         |       |          |      |      |      |      |     |      |                 |            |
|                                |                            | 中文名称                                  | 英文名称                   | 字段类型       | 字段长度        | 著录形式                  | 对应字典          | 显示长度    | 显示一整行 | 输入学段     | 必填字段 | 自动生成 | 自动加一 | 宣词字段 | 值继承 | 自动补零 | 位数              | 值不重复       |
|                                |                            | 1 机构 (问题)                             | ) archive_ctg_no       | 字符         | 50          | 下拉框                   | 机构 (问题)       | 245     |       | ×        |      |      |      | ~    | ~   |      |                 |            |
|                                |                            | 2 归档日期                                | pigeonhole_date        | 字符         | 20          | 日期裡                   |               | 245     |       | ~        |      |      |      |      |     |      |                 |            |
|                                |                            | 3 盒号                                  | case_no                | 字符         | 10          | 数字框                   |               | 245     |       | ~        |      |      |      | ~    | ~   | 1    | 3               |            |
|                                |                            | 4 存放位置                                | folder_location        | 字符         | 50          | 文本框                   |               | 245     |       | ~        |      |      |      |      |     |      |                 |            |
|                                |                            | 5 全宗号                                 | fonds_no               | 字符         | 100         | 弹出框                   | 全宗号           | 245     |       | ~        |      |      |      |      | ~   |      |                 |            |
|                                |                            | 6 页数                                  | page_no                | 字符         | 10          | 数字框                   |               | 245     |       | ~        |      |      |      |      |     |      |                 |            |
|                                |                            | 7 密级                                  | security_class         | 字符         | 10          | 下拉框                   | 密级            | 245     |       | ~        |      |      |      | ~    |     |      |                 |            |
|                                |                            | 8 立卷人                                 | collator               | 学符         | 100         | 文本框                   |               | 245     |       | ×        |      |      |      |      | ~   |      |                 |            |
|                                |                            | 9 善注                                  | note                   | 学符         | 200         | 文本框                   |               | 650     | ~     | ×        |      |      |      |      |     |      |                 |            |
|                                |                            | 10 档号                                 | archive_no             | 字符         | 100         | 文本框                   |               | 245     |       | <b>N</b> |      | 1    |      | 1    |     |      |                 | ×          |
|                                |                            | 11 文号                                 | doc_no                 | 字符         | 50          | 文本框                   |               | 245     |       | <b>V</b> |      |      |      | ~    |     |      |                 |            |
|                                |                            | 12 · (备用字段)                           | ) content_no           | 字符         | 20          | 数亭框                   |               | 245     |       |          |      |      |      |      |     |      |                 |            |
| ID 完成                          |                            | · · · · · · · · · · · · · · · · · · · |                        | -          |             | an adapted            |               |         |       | _        |      | -    |      | _    |     |      | <li>1) (†)</li> | ◎ 0 ⊕ 100% |

1

进入到"门类管理",在"基本信息管理"中删除门类,在左侧选择需要删除的档案 门类,点击"删除门类"按钮。如下图所示:

|                                                                                                    |                                                                                                    |                                                                                                    |                                                                                 |                                                                                               |                                                                                                    |                     |                                                                                   |                                                                                                    |                                                                                                    |                                                                                                    |                                                                                                    |      |                                                                                                    |                                                                                                    |                                                                                                    | 0 -     |                 |
|----------------------------------------------------------------------------------------------------|----------------------------------------------------------------------------------------------------|----------------------------------------------------------------------------------------------------|---------------------------------------------------------------------------------|-----------------------------------------------------------------------------------------------|----------------------------------------------------------------------------------------------------|---------------------|-----------------------------------------------------------------------------------|----------------------------------------------------------------------------------------------------|----------------------------------------------------------------------------------------------------|----------------------------------------------------------------------------------------------------|----------------------------------------------------------------------------------------------------|------|----------------------------------------------------------------------------------------------------|----------------------------------------------------------------------------------------------------|----------------------------------------------------------------------------------------------------|---------|-----------------|
| → C ③ localhost:8081/ii                                                                                                    | index;jsessioni                                                                                                    | I=BA50F3A22B877DAAF3I                                                                                                    | FDOEDFDFBC                                                                      | D6DC?syslog                                                                                   | id=766b92e677454                                                                                                    | 23b978e7e7643f0c801 |                                                                                   |                                                                                                    |                                                                                                    |                                                                                                    |                                                                                                    |      |                                                                                                    |                                                                                                    |                                                                                                    |         | 07 ☆            |
| 2                                                                                                    |                                                                                                    |                                                                                                    |                                                                                 |                                                                                               |                                                                                                    |                     |                                                                                   |                                                                                                    |                                                                                                    |                                                                                                    |                                                                                                    |      |                                                                                                    |                                                                                                    |                                                                                                    | 用户信息:利  | 级管理员            |
| ブレガ1 知泉 利比単正有けまた<br>Server And Technology To Conder The Work (CF Oxfor KG, 1                                                                                                    | 1 45/0.16 B                                                                                                    | 字档案信息管理平                                                                                                    | 台                                                                               |                                                                                               |                                                                                                    |                     |                                                                                   |                                                                                                    |                                                                                                    |                                                                                                    |                                                                                                    | 5    | 純資置                                                                                                 | 界面切                                                                                                    | ۱. h                                                                                               | ) 🖾     | 山口              |
| 文件管理 归档管理                                                                                                    | 档案管                                                                                                    | 里 档案编研                                                                                                    | 档案保管                                                                            | 利用領                                                                                           | 管理 档案统计                                                                                                    | 一门类管理               | 机构管理                                                                              | 系统管理                                                                                                   | 档案查询                                                                                                |                                                                                                    |                                                                                                    |      |                                                                                                    |                                                                                                    |                                                                                                    |         |                 |
| 门类                                                                                                    | 基本信息                                                                                                    | <b>2理</b> 门类字段管理                                                                                                    | 著录界面                                                                            | 设 <u>置</u> 沙                                                                                  | 搅昇面设置 浏                                                                                                    | 览排序设置 手动二           | 级分类 智能                                                                            | 级分类 档号                                                                                                 | 格式设置                                                                                                |                                                                                                    |                                                                                                    |      |                                                                                                    |                                                                                                    |                                                                                                    |         |                 |
| 文件<br>10mm                                                                                                    | (2)(1)(□)(□)(1)(1)(1)(1)(1)(1)(1)(1)(1)(1)(1)(1)(1)                                                                                                    | 修改门类                                                                                                    | 保存门类                                                                            | <b>建</b> 制订类                                                                                  | 上移                                                                                                    | 下移 😗                |                                                                                   |                                                                                                    |                                                                                                    |                                                                                                    |                                                                                                    |      |                                                                                                    |                                                                                                    |                                                                                                    |         |                 |
| □ (5条) ③ (5条) ③ (5条) ③ (5条) ③ (5条) ③ (5条) ③ (5条) ③ (5条) ③ (5 条) ③ (5 条) ④ (5 条) ④ (5 条) ④ (5 条) ● (5 条) ● (5 %) ● (5 %) ● (5 %) </td <td>20+/78</td> <td></td> <td></td> <td></td> <td></td> <td></td> <td></td> <td></td> <td></td> <td></td> <td></td> <td></td> <td></td> <td></td> <td></td> <td></td> <td></td> | 20+/78                                                                                                    |                                                                                                    |                                                                                 |                                                                                               |                                                                                                    |                     |                                                                                   |                                                                                                    |                                                                                                    |                                                                                                    |                                                                                                    |      |                                                                                                    |                                                                                                    |                                                                                                    |         |                 |
| ⇒ ■ 科技档案                                                                                                    | 25-4-10-01                                                                                                    |                                                                                                    |                                                                                 |                                                                                               |                                                                                                    |                     |                                                                                   |                                                                                                    |                                                                                                    |                                                                                                    |                                                                                                    |      |                                                                                                    |                                                                                                    |                                                                                                    |         |                 |
|                                                                                                    | 门类名称                                                                                                    | 门类创建示例简化                                                                                                    |                                                                                 |                                                                                               |                                                                                                    |                     |                                                                                   |                                                                                                    |                                                                                                    |                                                                                                    |                                                                                                    |      |                                                                                                    |                                                                                                    |                                                                                                    |         |                 |
| - 会计档案                                                                                                    | (7) an an a                                                                                                    | 14 IV                                                                                                    |                                                                                 |                                                                                               | 明期                                                                                                    | (门类                 |                                                                                   |                                                                                                    |                                                                                                    |                                                                                                    |                                                                                                    |      |                                                                                                    |                                                                                                    |                                                                                                    |         |                 |
| 二 实物档案                                                                                                    | 1,0000                                                                                                    |                                                                                                    |                                                                                 |                                                                                               |                                                                                                    |                     |                                                                                   |                                                                                                    |                                                                                                    |                                                                                                    |                                                                                                    |      |                                                                                                    |                                                                                                    |                                                                                                    |         |                 |
| 可自定义(各种专业档案)                                                                                                    | 料理生活                                                                                                    | 2B- 00018                                                                                                    |                                                                                 |                                                                                               |                                                                                                    |                     |                                                                                   |                                                                                                    |                                                                                                    |                                                                                                    |                                                                                                    |      |                                                                                                    |                                                                                                    |                                                                                                    |         |                 |
| □ □ 」 」 其間端示例间化<br>場研成果                                                                                                    | 505/7-2                                                                                                    | All. 00010                                                                                                    |                                                                                 |                                                                                               |                                                                                                    |                     |                                                                                   |                                                                                                    |                                                                                                    |                                                                                                    |                                                                                                    |      |                                                                                                    |                                                                                                    |                                                                                                    |         |                 |
| 地界保留                                                                                                    |                                                                                                    | <b>文书档案</b> ,以件为单位                                                                                                    | 2.归档并装盒的                                                                        | 的简化整理档案                                                                                       | E •                                                                                                    |                     |                                                                                   |                                                                                                    |                                                                                                    |                                                                                                    |                                                                                                    |      |                                                                                                    |                                                                                                    |                                                                                                    |         |                 |
| Contraction of the second second se                                                                                                    |                                                                                                    |                                                                                                    |                                                                                 |                                                                                               |                                                                                                    |                     |                                                                                   |                                                                                                    |                                                                                                    |                                                                                                    |                                                                                                    |      |                                                                                                    |                                                                                                    |                                                                                                    |         |                 |
| Contraction Contraction Contraction                                                                                                    | 香注:                                                                                                    |                                                                                                    |                                                                                 |                                                                                               |                                                                                                    |                     |                                                                                   |                                                                                                    |                                                                                                    |                                                                                                    |                                                                                                    |      |                                                                                                    |                                                                                                    |                                                                                                    |         |                 |
|                                                                                                    | 略注:<br>枯号生成                                                                                                    | 规则:全家马-归档年置-机构 (序                                                                                                    | 印题) -保管期限                                                                       | -/# <del>5</del>                                                                              |                                                                                                    |                     |                                                                                   |                                                                                                    |                                                                                                    |                                                                                                    |                                                                                                    |      |                                                                                                    |                                                                                                    |                                                                                                    |         |                 |
|                                                                                                    | 新注<br>相号生の<br>字段信息双流                                                                                                    | 规则:全家马·归杨年度·机构(译                                                                                                    | 可愛) -保管期限                                                                       | 作号                                                                                            |                                                                                                    |                     |                                                                                   |                                                                                                    |                                                                                                    |                                                                                                    |                                                                                                    |      |                                                                                                    |                                                                                                    |                                                                                                    |         |                 |
|                                                                                                    | <ul> <li>新法</li> <li>裕号生成</li> <li>学校信息双流</li> <li>中3</li> </ul>                                                                                                    | 規則: 全赤号-円档年度-桁約 (P<br>– 二<br>– 二<br>– 二<br>– 500 (P<br>– 二<br>– 500 (P<br>– 500 (P<br>– 二<br>– 500 (P<br>– 二<br>– 500 (P<br>– 二<br>– 500 (P<br>– 二<br>– 500 (P<br>– 500 (P<br>– 二<br>– 500 (P<br>– 二<br>– 500 (P | 7回) - (名管相限<br>字段) (名管相限                                                        | -件号<br>字段长度<br>100                                                                            | 著梁形式                                                                                                    | 河位字典                | 显示长度<br>245                                                                       | 显示一般行                                                                                                  | 输入学校                                                                                                | 必塩字段                                                                                                    | 自动生成                                                                                                | 自动加一 | 宣词字段                                                                                                | 儀继承                                                                                                    | 自动补导                                                                                               | 位数      | 備不聖             |
|                                                                                                    | <ul> <li>新注</li> <li>袖号生成</li> <li>学校信息预定</li> <li>中5</li> <li>1 全</li> <li>2 単</li> </ul>                                                                                                    | 現時:全赤寺-日和平堂-朽丸(F<br>高称 英文高称<br>時号 fonds_no<br>名 mainthe                                                                                                    | 325) -保管期限<br>字段演型<br>字符<br>字符                                                  | -件号<br>李段长度<br>100<br>400                                                                     | 審課形式<br>弾出框<br>文主號                                                                                                    | 刘应字典<br>全家号         | 显示长度<br>245<br>550                                                                | 显示一致行<br>□                                                                                             | 輸入学校                                                                                                | 必續字段                                                                                                    | 自动生成                                                                                                | 自动如一 | 宣词字段                                                                                                | 儀继承                                                                                                    | 章 水炭自<br>二<br>二                                                                                    | 位数      | 備不聖             |
|                                                                                                    | <ul> <li>新法:</li> <li>神号生成</li> <li>学段信息双近</li> <li>中5</li> <li>1 全</li> <li>2 量</li> <li>3 會</li> </ul>                                                                                                    | 規則: 全奈号-丹杨平室-朽丸 (F<br>名称 英文名称<br>時 fonds_no<br>名 msindbe<br>注 no te                                                                                                    | 120) - 保管相限<br>字段策型<br>字符<br>字符<br>字符                                           | -件号<br>学段长度<br>100<br>400<br>200                                                              | 審强形式<br>彈出框<br>文本域<br>文本框                                                                                                    | 方<br>对应字典<br>全亦号    | 显示长度<br>245<br>650<br>650                                                         | 显示 <b>-</b> 聲行<br>□<br>☑                                                                               | 输入学校<br>2011                                                                                        | <ul> <li>必結字段</li> <li>□</li> <li>✓</li> </ul>                                                                                                    | 自动生成                                                                                                | 自动to | 直流字段                                                                                                | <ul> <li>債继承</li> <li>✓</li> </ul>                                                                                                    |                                                                                                    | 位数      | 備不能<br>□<br>☑   |
|                                                                                                    | <ul> <li>新法:</li> <li>神号生品</li> <li>学段信息双応</li> <li>中5</li> <li>1 全</li> <li>2 長</li> <li>3 告</li> <li>4 分</li> </ul>                                                                                                    | 規制: 全赤号-日物中型-朽肉 (F<br>高校 英文名称<br>称号 fonds_no<br>名 maintide<br>注 note<br>8号 f lh                                                                                                    | 925) - 保管期限<br>字段尚型<br>字符<br>字符<br>字符<br>字符                                     | -件号<br>学般长度<br>100<br>400<br>200                                                              | 審股形式<br>弹出框<br>文本域<br>文本域<br>下拉框                                                                                                    | 对应字典<br>全宗号<br>分类号  | 型示长電<br>245<br>650<br>650<br>285                                                  | 显示一致i7<br>□                                                                                            | 輸入学校                                                                                                | <ul> <li>公姐字段</li> <li>□</li> <li>□</li> <li>□</li> <li>□</li> <li>□</li> </ul>                                                                                                    |                                                                                                    |      | 查询字段<br>□<br>■                                                                                      | <ul> <li>④     <li>●     <li>●     <li>●     <li>●     <li>●     <li>●     <li>●     <li>●     <li>●     <li>●     <li>●     <li>●     <li>●     <li>●     <li>●     <li>●     <li>●     <li>●     <li>●     <li>●     </li> <li>●     </li> <li>●      </li> <li>●      </li> <li>●     </li> <li>●     </li> <li>●      </li> <li>●      </li> <li>●     </li> <li>●      </li> <li>●      </li> <lp>●     </lp></li> <lp>●      </lp></li></li></li></li></li></li></li></li></li></li></li></li></li></li></li></li></li></li></li></ul>                                                                                                    |                                                                                                    | 1220    | (編不)型<br>□<br>□ |
|                                                                                                    | <ul> <li>新書店</li> <li>本時書店</li> <li>学校信息双近</li> <li>中33</li> <li>1</li> <li>2</li> <li>4</li> <li>5</li> <li>(四)</li> </ul>                                                                                                    | <ul> <li>(2) 全京号・(2) 物平型・初次(F)</li> <li>(2) 本会・(2) (2) (2) (2) (2) (2) (2) (2) (2) (2)</li></ul>                                                                                                    | 320) - 保管期限<br>学能供型<br>学符<br>学符<br>学符<br>学符                                     | 件号<br>字段长篇<br>100<br>200<br>200<br>200<br>200                                                 | <ul> <li>審研形式</li> <li>弾出框</li> <li>文本域</li> <li>文本域</li> <li>文本框</li> <li>下拉框</li> <li>日時幅</li> </ul>                                                                                                    | 对应字典<br>全原号<br>分换号  | 型示长度<br>245<br>650<br>650<br>285<br>245                                           | 显示一聲行<br>□                                                                                             | 輸入学校                                                                                                | <ul> <li>公顷字段</li> <li>□</li> <li>□</li> <li>□</li> <li>□</li> <li>□</li> <li>□</li> <li>□</li> </ul>                                                                                                    | 自动生成<br>二<br>二<br>二<br>二                                                                            |      | 重词字段<br>□<br>□<br>□                                                                                 | <ul> <li>● 値継承</li> <li>●</li> <li>●&lt;</li></ul> |                                                                                                    | 位数      | 備不宜<br>□<br>□   |
|                                                                                                    | <ul> <li>         ·····························</li></ul>                                                                                                    |                                                                                                    | 3型) -保管期限<br>字紀実型<br>字符<br>字符<br>字符<br>字符<br>字符<br>字符<br>字符                     | ·侍哥<br>学指长鹰<br>100<br>400<br>200<br>200<br>200<br>200<br>200<br>100                           | <ul> <li>等录形式</li> <li>强当程</li> <li>文本域</li> <li>文本域</li> <li>文本域</li> <li>丁拉框</li> <li>日時曜</li> <li>文本框</li> </ul>                                                                                                    | 70应字典<br>全原号<br>分类号 | <u>最</u> 万代電<br>245<br>650<br>650<br>265<br>245<br>245                            | 显示一聲(7<br>                                                                                             | 総入学校<br>マ<br>マ<br>マ<br>マ<br>マ<br>マ<br>マ                                                             | <ul> <li>必加字段</li> <li>○</li> <li>○</li> &lt;</ul>  | 自动生成<br>()<br>()<br>()<br>()<br>()<br>()<br>()<br>()<br>()<br>()<br>()<br>()<br>()                  |      | 重词字段<br>○<br>○<br>○<br>○                                                                            | 儀継承<br>✓<br>□<br>□                                                                                                    | 目示林·李<br>                                                                                          | 12.83   |                 |
|                                                                                                    | <ul> <li>         ・<br/>・<br/>・</li></ul>                                                                                                    | 現後 全参号 石粉研茎 桁肉 (P<br>名称 所文文称<br>格 fords, no<br>名 maintele<br>注 note<br>場 f, h<br>日間 pigeorhole, date<br>号 archers, no<br>1970 (Paria)                                                                                                    | 3型) -保管期限<br>字段类型<br>字符<br>字符<br>字符<br>字符<br>字符                                 | -件号<br>学校长度<br>400<br>200<br>200<br>200<br>200<br>200<br>200<br>200<br>200<br>200             | <ul> <li>         · 参迎形式         · 通出框         · 文本域         · 文本域         · 文本域         · 工栓框         日時幅         · 文本域         · 文本域         · 文本         · 文本         · 工         · 工         · 工</li></ul>              |                     | 服示代電<br>245<br>650<br>650<br>265<br>245<br>245                                    | ■京一覧(7<br> 覧(7<br>                                                                                     | 総入字段<br>ダ<br>ダ<br>ダ<br>ダ<br>ダ                                                                       | <ul> <li>必加字段</li> <li>○</li> <li>○</li> &lt;</ul>  | 自动主成<br>                                                                                            |      | 重词字段<br>□<br>□<br>□<br>□<br>□<br>□                                                                  | 儀継承<br>✓<br>□<br>□                                                                                                    |                                                                                                    | 102.80  |                 |
|                                                                                                    | <ul> <li>新日生</li> <li>本日生</li> <li>学科信信専巧法</li> <li>中5</li> <li>1</li> <li>全</li> <li>2</li> <li>4</li> <li>分</li> <li>5</li> <li>6</li> <li>8</li> <li>4</li> <li>6</li> <li>8</li> <li>4</li> <li>6</li> </ul>                                                                                         | 取除: 金市号-日時甲度-形式()()                                                                                                    | 122) - 保管期限<br>字校典型<br>字符<br>字符<br>字符<br>字符<br>字符<br>字符<br>字符<br>字符<br>字符<br>字符 | -件号<br>- 学校长度<br>100<br>200<br>200<br>200<br>200<br>200<br>200<br>200                         | <ul> <li>審录形式</li> <li>弾助症</li> <li>交本域</li> <li>文本域</li> <li>文本域</li> <li>文本域</li> <li>文本域</li> <li>文本域</li> <li>文本域</li> </ul>                                                                                            | 70应字典<br>全学号<br>分类号 | 型示任電<br>245<br>650<br>650<br>265<br>245<br>245<br>245<br>245                      | 2077-2017<br>□<br>■<br>■<br>□<br>□<br>□<br>□                                                           | 能入芋段<br>ダ<br>ダ<br>ダ<br>ダ<br>マ<br>マ<br>マ<br>マ<br>マ<br>マ<br>マ<br>マ<br>マ<br>マ<br>マ<br>マ<br>マ<br>マ<br>マ | 20147R<br>□<br>2<br>0<br>0<br>0<br>0<br>0<br>0<br>0<br>0<br>0<br>0<br>0<br>0<br>0<br>0<br>0<br>0<br>0<br>0                                                                                                    | 自动生成<br>()<br>()<br>()<br>()<br>()<br>()<br>()<br>()<br>()<br>()<br>()<br>()<br>()                  |      | 重時字段<br>□<br>□<br>□<br>□<br>□<br>□<br>□<br>□<br>□<br>□<br>□<br>□<br>□<br>□<br>□<br>□                | 備继承                                                                                                    |                                                                                                    | 102.80  |                 |
|                                                                                                    | <ul> <li>部注</li> <li>特局生成</li> <li>学段信誉数法</li> <li>学校信誉数法</li> <li>中5</li> <li>1</li> <li>全</li> <li>2</li> <li>2</li> <li>3</li> <li>8</li> <li>4</li> <li>4</li> <li>5</li> <li>(四)</li> <li>6</li> <li>8</li> <li>7</li> <li>-(編)</li> <li>8</li> <li>4</li> <li>9</li> <li>463</li> </ul>            | 取除 金参与 (初時)年度 (内) (月                                                                                                    | 322) - 保管期限<br>字符<br>字符<br>字符<br>字符<br>字符<br>字符<br>字符<br>字符<br>字符               | ·件号                                                                                           | <ul> <li>審股形式</li> <li>薄出端</li> <li>突出端</li> <li>交本垣</li> <li>下砼框</li> <li>日時幅</li> <li>交本垣</li> <li>茨字框</li> <li>交本垣</li> <li>交本垣</li> <li>交本垣</li> <li>交本垣</li> <li>文本垣</li> </ul>                                        | 对应字曲<br>全带号<br>句樂号  | 型示长度<br>245<br>650<br>650<br>265<br>245<br>245<br>245<br>245<br>245<br>245<br>265 | 型示─聲i7<br>○<br>○<br>○<br>○<br>○                                                                        | 輸入学校<br>ダ<br>ダ<br>ダ<br>ダ<br>ダ<br>マ<br>マ<br>マ<br>マ<br>マ<br>マ<br>マ<br>マ<br>マ<br>マ<br>マ<br>マ<br>マ<br>マ | <ul> <li>⊗ba≯R</li> <li>□</li> <li>□</li> &lt;</ul> | 自动生成<br>                                                                                            |      | 重词字段<br>                                                                                            | 續送承                                                                                                    |                                                                                                    | 1220    |                 |
|                                                                                                    | <ul> <li>御主</li> <li>神野総価専用品</li> <li>中野</li> <li>中野</li> <li>1</li> <li>全</li> <li>2</li> <li>4</li> <li>分</li> <li>5</li> <li>(四)</li> <li>4</li> <li>5</li> <li>(四)</li> <li>4</li> <li>5</li> <li>(四)</li> <li>6</li> <li>8</li> <li>10</li> <li>8</li> <li>10</li> <li>8</li> </ul>                 | 取除 金水寺-日時早度・打次(R<br>本府 用交支称<br>市内 fond, ro<br>在<br>市内を<br>日 のかき<br>日 のかき<br>日 のか<br>日 のか<br>日 のから<br>日 のか<br>日 のから<br>日 のか<br>日 のか                                                                                                    | 22) - 保管期限<br>字符<br>字符<br>字符<br>字符<br>字符<br>字符<br>字符<br>字符<br>字符<br>字符          | ·伴号<br>学校长輩<br>100<br>400<br>200<br>200<br>200<br>200<br>200<br>200<br>100<br>200<br>100<br>1 | <ul> <li>審研所式</li> <li>弾出垣</li> <li>文本域</li> <li>文本域</li> <li>文本垣</li> <li>日時垣</li> <li>又本垣</li> <li>文本垣</li> <li>文本垣</li> <li>文本垣</li> <li>文本垣</li> <li>文本垣</li> <li>文本垣</li> <li>文本垣</li> <li>文本垣</li> <li>文本垣</li> </ul> | 71位字电<br>全示号<br>分除号 |                                                                                   | 思示-新行<br>-<br>-<br>-<br>-<br>-<br>-<br>-<br>-<br>-<br>-<br>-<br>-<br>-<br>-<br>-<br>-<br>-<br>-        |                                                                                                    | <ul> <li>公顷字段</li> <li>○</li> <li>○<!--</td--><td>自动生成<br/>□<br/>□<br/>□<br/>□<br/>□<br/>□<br/>□<br/>□<br/>□<br/>□<br/>□<br/>□<br/>□<br/>□<br/>□<br/>□<br/>□<br/>□<br/>□</td><td></td><td>查阅学校<br/></td><td></td><td></td><td>1220</td><td></td></li></ul>                                                                                                    | 自动生成<br>□<br>□<br>□<br>□<br>□<br>□<br>□<br>□<br>□<br>□<br>□<br>□<br>□<br>□<br>□<br>□<br>□<br>□<br>□ |      | 查阅学校<br>                                                                                            |                                                                                                    |                                                                                                    | 1220    |                 |
|                                                                                                    | <ul> <li>新日本の</li> <li>学紀信号死近</li> <li>学紀信号死近</li> <li>中5</li> <li>中2</li> <li>1</li> <li>全</li> <li>2</li> <li>4</li> <li>分</li> <li>5</li> <li>(四)</li> <li>6</li> <li>8</li> <li>6</li> <li>8</li> <li>9</li> <li>45</li> <li>10</li> <li>要</li> <li>11</li> <li>10</li> <li>要</li> <li>11</li> </ul> | 取除 金水寺 日和半常 47次(月                                                                                                    | 3週) - 保管期限<br>字码典型<br>字符<br>字符<br>字符<br>字符<br>字符<br>字符<br>字符<br>字符              | -件号<br>学报长鹰<br>100<br>200<br>200<br>200<br>200<br>200<br>200<br>200<br>200<br>200             | <ul> <li>審課形式</li> <li>弾出恒</li> <li>交本場</li> <li>交本場</li> <li>下拉框</li> <li>日時順</li> <li>野李框</li> <li>双本框</li> <li>文本框</li> <li>文本框</li> <li>文本框</li> <li>文本框</li> <li>文本框</li> <li>文本框</li> </ul>                           | 70应字典<br>全带号<br>分类号 | 题示长增<br>245<br>650<br>265<br>245<br>245<br>245<br>245<br>245<br>265<br>245<br>245 | 207-207<br>2<br>2<br>2<br>1<br>1<br>1<br>1<br>1<br>1<br>1<br>1<br>1<br>1<br>1<br>1<br>1<br>1<br>1<br>1 |                                                                                                    | <ul> <li>公地字段</li> <li>○</li> <li>○<!--</td--><td>自动生成<br/></td><td></td><td>意词字段<br/>□<br/>■<br/>□<br/>□<br/>□<br/>□<br/>□<br/>□<br/>□<br/>□<br/>□<br/>□<br/>□<br/>□<br/>□<br/>□<br/>□<br/>□<br/>□</td><td>④世承</td><td>¥依由<br/>二<br/>二<br/>二<br/>二<br/>二<br/>二<br/>二<br/>二<br/>二<br/>二<br/>二<br/>二<br/>二<br/>二<br/>二<br/>二<br/>二<br/>二<br/>二</td><td>位款<br/>4</td><td></td></li></ul>                                                                                                    | 自动生成<br>                                                                                            |      | 意词字段<br>□<br>■<br>□<br>□<br>□<br>□<br>□<br>□<br>□<br>□<br>□<br>□<br>□<br>□<br>□<br>□<br>□<br>□<br>□ | ④世承                                                                                                    | ¥依由<br>二<br>二<br>二<br>二<br>二<br>二<br>二<br>二<br>二<br>二<br>二<br>二<br>二<br>二<br>二<br>二<br>二<br>二<br>二 | 位款<br>4 |                 |

系统提示,是否确认删除当前档案门类,单击确认。

| end av vittillete |    |    |
|-------------------|----|----|
| 确认删除当前门类?         |    |    |
|                   | 确定 | 取消 |

为了防止误操作,系统二次确认是否删除当前档案门类。

| 确认删除                                                          | ×  |
|---------------------------------------------------------------|----|
| 删除后,会永久清除此门类的相关设置及报表,请谨慎操作!<br>提示: 为确保档案安全,必须先手工删除此门类的所有档案数据。 |    |
| 确定                                                            | 取消 |

再次确认后,系统执行删除指令,删除指定的档案门类,并提示删除成功。

### **3** 门类删除保护机制

#### 返回目录

在删除门类时,无需担心误删除导致的数据丢失,系统具备档案门类数据保护功能, 在执行门类删除时,系统会检查当前门类是否有档案数据,如有数据会提示有档案存在, 无法删除,从而避免各种原因导致的误删除。

档案数据保护机制不仅仅是正式档案数据,回收站中没有彻底清空的档案数据同样在 保护范围内。

更多帮助与使用技巧请登录九州档案官网: www.9zda.com。